# 东吴基金管理公司网上交易指南

东吴基金管理公司为了向投资者提供更优质、更快的服务,全新 推出基金网上交易服务平台。投资者通过登陆本公司网站便可轻松完 成网上的各种交易。目前我们推出的网上交易业务种类有:开户(已 有基金账户的账户登记)、认购、申购、赎回、撤单、更改分红方式、 修改客户资料、修改登录密码、修改交易密码以及净值、份额、交易 查询等。

一、申请开户

投资者在进行交易前,必先取得东吴基金管理公司的基金账号, 新开户步骤如下:

【新开户农行卡】

持有农行卡的个人投资者可直接登录本公司网站: www.scfund.com.cn,按照提示申请开户。

1)"新开户"流程

第一步:登录网上交易系统(东吴 e 网行)页面,点击"新开户"

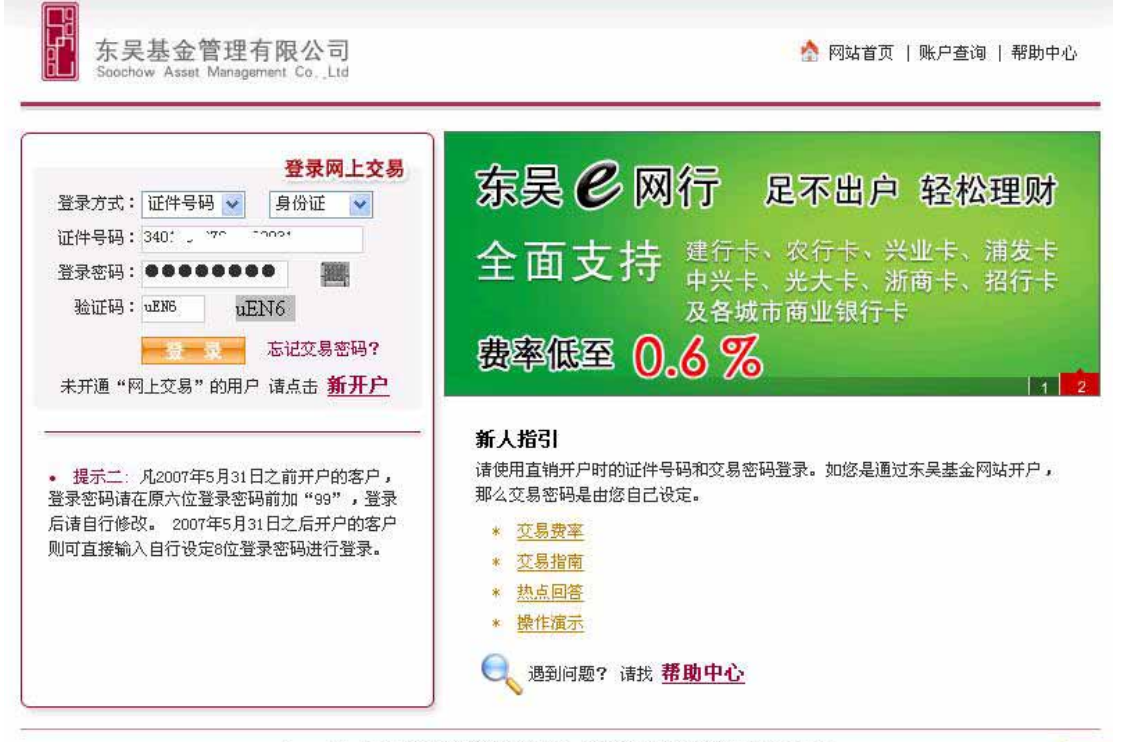

Copyright 2008 东吴基金管理有限公司 版权所有 客服电话:021-50509666

### 第二步:东吴基金网上交易开户协议,点击"我同意"

|                                  | 签服务协议 输验证信息 银行身份验证 填开户资料 开户成功                                                                 |
|----------------------------------|-----------------------------------------------------------------------------------------------|
|                                  | ▶ 东吴基金网上交易开户协议(请你在开户前认真阅读以下的条款)                                                               |
|                                  | 东吴基金管理有限公司                                                                                    |
|                                  | 开放式基金网上远程交易服务协议                                                                               |
| 本协议中乙<br>慎考虑以决                   | 方免责条款用黑体表示,建议甲方充分了解网上远程交易的风险及本协议免责条款含义,谨<br>定是否选择网上交易及签订本协议。                                  |
| 甲方:通过<br>乙方:东吴<br>客户服务电<br>委托服务网 | 东吴公司网站进行开放式基金网上交易的投资者<br>基金管理有限公司(以下简称"东吴公司")<br>话:021-50509666<br>站:http://www.sefund.com.cn |
| 甲、乙救方<br>方提供网上                   | 依照有关法律、法规的规定,本着公开、公平和自愿、有偿、诚实信用的原则,就乙方为甲<br>远程交易委托服务及其他相关业务达成如下协议:                            |
| 第一条 释」<br>除非本协谈                  | 2:<br>文意另有所指,下列词语具有如下含义:                                                                      |
| 1、 网上交                           | 易:是指甲方通过乙方的网上交易系统进行开放式基金账户和交易账户的开户、销户、资料 💌                                                    |
|                                  | 我同意                                                                                           |

### 第三步:选择银行卡中的农行卡,输入用户姓名、证件类型、证

件号码、银行帐号进行银行身份验证

| 青点击银行卡图片边 | <b>挂行选择</b>   |            |            |                    |                   |
|-----------|---------------|------------|------------|--------------------|-------------------|
|           | 兴业银行卡         | 建设银行卡      | 农业银行卡      | 招商银行卡              | 浦发银行卡             |
|           | @ 1.8.00 ···· | C an allow | @ 188.48.7 | -+#                | Wanny             |
|           |               |            | 🙂 📼        |                    | efer dan nan man  |
|           | 光大银行卡         | 中信银行卡      | 浙商银行卡      | 其它银行卡              |                   |
|           |               |            | A Martin   | <b>根联</b><br>其他银行卡 |                   |
|           | 您选择通过         | 农行网银       | 🚽 进行支付     | ,您的申购费率            | ⊠为: 七折            |
|           |               | 证件类型 公民    | 晶份证 🖌      |                    |                   |
|           |               | 证件号码       |            |                    |                   |
|           |               | 银行卡号       |            |                    |                   |
| 注意爭项:新客户: | 为从未购买过我公司加    | 旗下开放式基金,   | 又想通过互联网    | ]<br>进行购买的客户       | □,系统将自动为您开通基金和交易账 |
|           |               |            |            |                    |                   |

## 第四步:用户信息确认,信息发送到农行网站进行客户身份设别

| 空使用中国农业银行客户服务系统,           | Africana and a second and a second and a second and a second and a second and a second and a second and a second |
|----------------------------|----------------------------------------------------------------------------------------------------|
| 俞入银行卡卡号、密码和图形验证码,进行农行用户身份验 | 호证:                                                                                                    |
| 证件类型: 公民身份证                | 密码输入键盘                                                                                                    |
| 证件号码: 31 777 ***           |                                                                                                    |
| 银行卡卡号: 91、 2001207、 2017 7 | 8 9 0                                                                                                    |
| 银行卡支付密码:                   | 3 6 1                                                                                                    |
| ·                          | 774                                                                                                    |
|                            |                                                                                                    |
| MADE TO TO                 | 5 退格 清除                                                                                                    |
| and the second second      | 请信田龄键舟给 \ 古什家和                                                                                                   |

### 第五步: 申请电子支付卡

1、登陆中国农业银行网站 www.95599.cn,点击"电子支付卡介绍-申请电子支付卡"

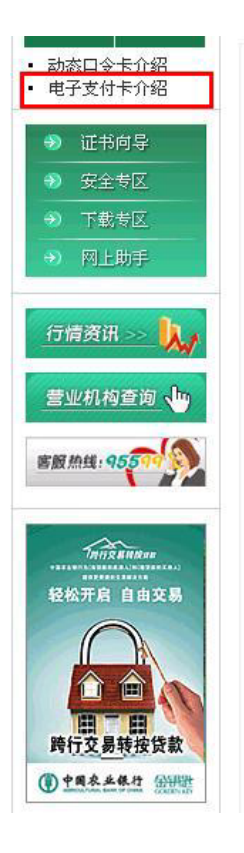

#### 什么是电子支付卡

电子支付卡是我行金穗借记卡、准贷记卡(以下通称金穗卡)客户通过网银申请的虚拟卡号,它与 金穗卡之间建立一一对应关系,并只能用于网上支付。电子支付卡的密码与金穗卡交易密码相同。为了 更好地保护电子支付卡的使用安全,客户可自行注销、停用电子支付卡并设置每日单笔最高交易限额、 每日最高交易限额、每日交易笔数、有效期、使用次数。

为防范支付风险,保护客户资金安全,2005年11月25日起,客户在我行网站新申请电子支付卡,每 日最高交易限额和单笔最高交易限额从1000元调减为200元。

#### 忘记了电子支付卡卡号怎么办?

您可以登录电子支付卡系统,选择"查询电子支付卡资料",系统将返回当前银行卡对应的电子支 付卡卡号及其他资料。

#### 是否能够申请多张电子支付卡?

每张银行卡只能申请一张电子支付卡。您自行注销电子支付卡后,可重新申请电子支付卡。如果支付卡对应的金穗卡到期,在换卡后您可以重新申请电子支付卡。

#### CVD2码验证

为加强网上持卡人身份确认,降低持卡人的银行卡在网上被"冒刷"或"盗刷"的风险,自2006年4 月26日18:00起,我行的公共客户在网上申请电子支付卡时增加对所持银行卡卡片的特定要素(CVD2或 有效期)的验证。客户为6228和9559开头的借记卡申请电子支付卡时,若连续3次输错CVD2码,10日内不 能再申请电子支付卡;客户为53591和49102开头的准贷记卡申请电子支付卡时,若连续输错3次有效期 (月年),则该卡10天内不能再申请电子支付卡。10天后系统自动解锁。

申请电子支付卡增加CVD2码验证后,原申请额度保持不变。

1

#### 2、输入银行卡卡号、查询密码和验证码后点击"确定"

| 前电子支付卡申请或维护: |
|--------------|
| 密码输入键盘       |
| 472          |
| 5 0 1        |
| 389          |
| 6 退格 清除      |
| 请使用软键盘输入查询密码 |
|              |

3、点击"申请电子支付卡",阅读"中国农业银行电子支付卡责任承担条款"并按"同意"。

| · 中国农业银行                          | 网上支付平台・客户服务系统                                                                                                    | <b>会 3</b> 0版       |
|-----------------------------------|----------------------------------------------------------------------------------------------------|---------------------|
| 电子支付表<br>即语电子支付表<br>维护电子支付表       | ★号: 6228480030189891515 中国农业银行电子支付卡责任承担条款                                                                                                    | 2007-05-25 11:02:38 |
| 在明电子文行下<br>▼ 查询<br>▼ 我的账单<br>▶ 退出 | 中国农业银行电子支付卡是指我行为了保障网上支付的安全性开发的,由金穗借记<br>卡、准贷记卡、贷记卡(以下通称金穗卡)持卡人在我行网上支付系统申请的虚拟电子<br>卡,由网上支付系统建立并登记电子支付卡与其真实卡之间的对应关系和相关账户信<br>息。电子支付卡具有一定的时效性,只能用于网上支付。<br>客户通过因持网,借助我行的网上支付交易平台,使用电子支付卡进行在线支付<br>时,应对其在线支付指令及由此产生的结果承担一切民事责任。<br>客户凭电子支付卡及密码进行网上支付操作,需妥善保管电子支付卡卡号和密码,<br>因电子支付卡卡号和密码泄漏产生的风险及损失由客户本人承担。<br>我行仅提供安全可靠的网上支付结算服务,网上交易中一切由于商品质量、送货服<br>务等引起的争议均由客户与简户自行协商解决,由于商户原因导致的客户损失我行不承<br>担任何责任。<br>因不可抗力和不可预测因素造成的风险和损失,我行网上支付系统不承担责任。 |                     |
|                                   | 同意 拒绝                                                                                                    |                     |

4、根据提示填写必要的申请信息,点击"确定"按钮。

(1)"证件号码":如您的身份证号码末尾为字母X,请务必输入大写字母"X"。

| 请输入您申请电子支付卡的信息    |                               |
|-------------------|-------------------------------|
| 证件类型:             | 公民身份证 🖌                       |
| *证件号码:            |                               |
| *是否需要验证CVD2码:     | ◎ 是 ○否                        |
| *CVD2:            | 728 请按卡片上印刷的三位CVD2码输入;如没有,请选: |
| 电子支付卡单笔最高交易限额:    | 100 🖌 元                       |
| 电子支付卡毎日最高交易限额:    | 100 🖌 元                       |
| *电子支付卡毎日最高交易笔数:   | 100                           |
| *电子支付卡使用次数:       | 9999 该使用次数在申请成功后不允许被维护        |
| 电子支付卡有效期 <b>:</b> | 2008 🗸 年 12 🗸 月 11 🗸 日        |
|                   | 确定 軍晋 取消                      |

(2) "CVD2"是三位数的阿拉伯数字,位于卡面印刷信息第三行(具体位置如下图所示):
(3) "电子支付卡有效期"不能超出银行卡有效期,您进行基金交易时不受在这里录入的 交易限额限制,交易次数受在这里输入的交易笔数的限制,建议填写为 9999。

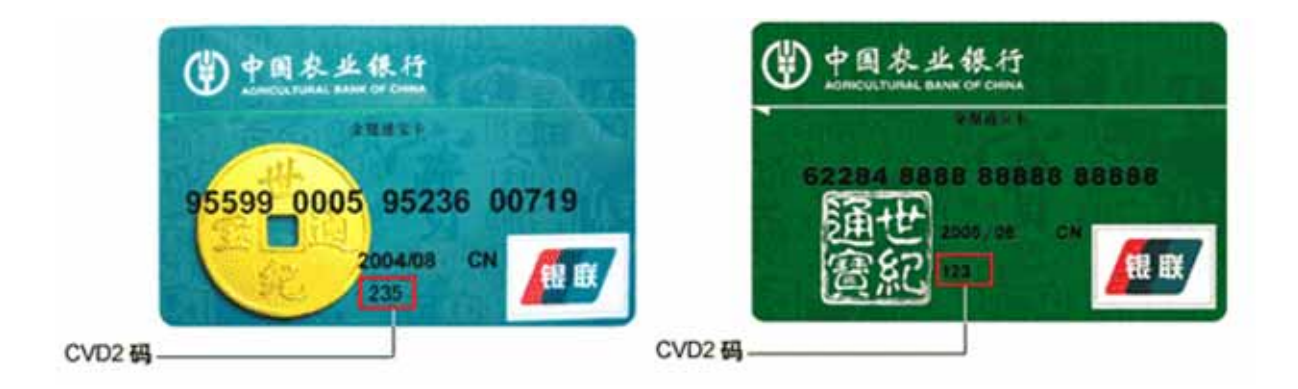

5、系统显示"申请电子支付卡成功",点击"返回"按钮。

| 中国农业银行                                        | 网上支付平台・客户 | 服务系统                           |                                                                                               |                                                                 | 4           |
|-----------------------------------------------|-----------|--------------------------------|-----------------------------------------------------------------------------------------------|-----------------------------------------------------------------|-------------|
| <ul> <li>■ 电子支付卡</li> </ul>                   | 卡号:95599  | 117                            |                                                                                               | (                                                               | 20(<br>() ¢ |
| 申请电子支付卡<br>维护电子支付卡<br>注销电子支付卡                 |           | 申请日                            | 电子支付卡成功                                                                                       |                                                                 |             |
| <ul> <li>▼ 手机支付卡</li> <li>▼ 資源</li> </ul>     |           | 申请电子支付卡结果<br>电子支付卡卡号           | 9559                                                                                          | 6519(请记录此号码t)                                                   | >           |
| <ul> <li>▼ 我的账单</li> <li>&gt; :===</li> </ul> |           | 电子支付卡单笔最高交易限额<br>电子支付卡每日最高交易限额 | 100.0元<br>100.0元                                                                              |                                                                 |             |
| · 1810                                        |           | 电子支付卡每日最高交易笔数<br>电子支付卡使用次数     | 5<br>5                                                                                        |                                                                 |             |
|                                               |           | 电子支付卡有效明<br>重要提示               | 2011/12/29<br>1.电子支付卡只能用于网上<br>2.此卡号与您登录时所出示。<br>它的使用密码是与之对应<br>3.您可以选择"推护电子支付<br>但电子支付卡使用次数和 | 支付使用。<br>的银行卡速立了影射关系,<br>的银行卡支付密码。<br>卡资料"功能修改以上参数,<br>有效期不可更改。 |             |
|                                               |           |                                | × R                                                                                           |                                                                 |             |

第六步:填写开户资料

#### 签服务协议 输验证信息 银行身份验证 填开户资料 开户成功

#### 🎱 基本信息:

| 开户行名称:         | 农业银行                  | 银行帐号:    | 6228480030355611111 |
|----------------|-----------------------|----------|---------------------|
| 证件类型:          | 公民身份证                 | 证件号码:    | 610111197605041111  |
| 投资者名称:         | 张三 *                  | 银行户名:    | 张三 *                |
| <u> 交易密码</u> : | ●●●●●●● * (六位0-9数字)   | 确认交易密码:  | *                   |
| 登录密码:          | ●●●●●●●●● * (八位0-9数字) | 确认登录密码:  | *                   |
| 对账单邮寄方式:       | 1不寄送 🗸                | 对账单发送方式: | 00邮寄                |
| 联系电话:          | 13798567898 *         | 邮政编码:    | 200135 *            |
| <b>通讯地址</b> :  | 上海×××区××路××号          |          | *                   |

#### 🎱 附加信息:

| 住宅电话:    | 12345678 | 手机号码:    | 13798567898    |
|----------|----------|----------|----------------|
| BP机号码:   |          | 电子邮件:    | test@126.com * |
| 传真号码:    |          | 账号卡寄送标志: | 0不寄送           |
| 深交所股东代码: |          | 上交所股东代码: | 0不寄送<br>1寄送    |
|          | М        | 确认重置     | 选择账号卡寄送标志      |

提示:带 \* 号的必需填写。请填写有效的电子邮件,找回"登录/交易密码"时将按你填写的电子邮件发送。

第七步:完成了开户的所有操作,请客户牢记交易帐号和交易密码。然后点击"登录"进入网上交易系统页面输入"基金帐号"或者"开户证件号"及"登录密码"进行登录。

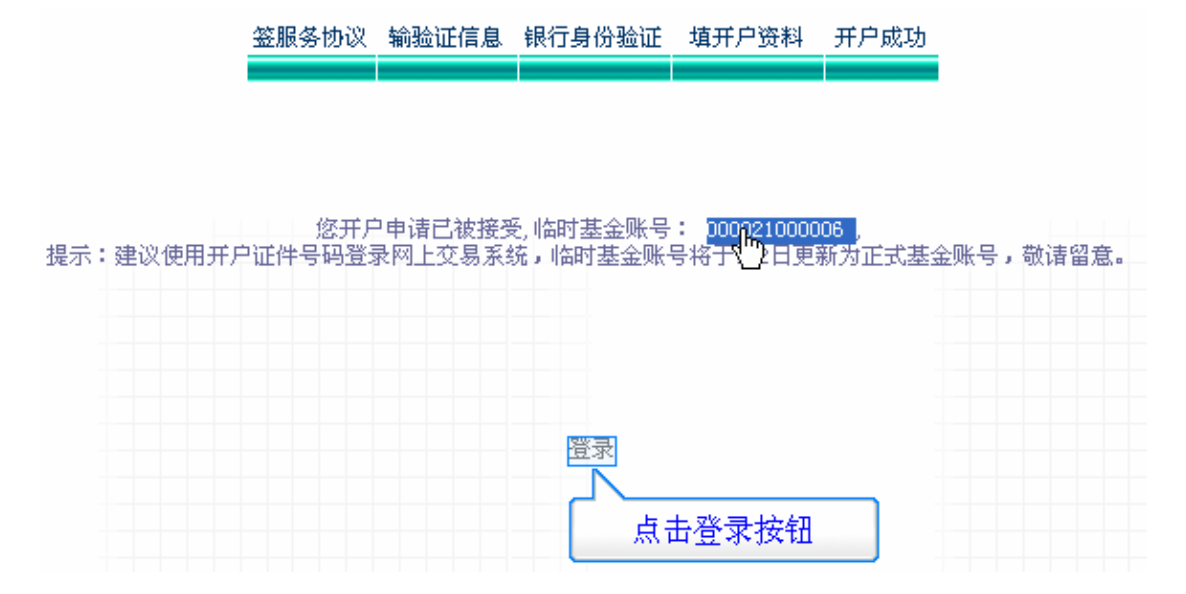

第八步:完成了开户的所有操作,请客户牢记交易帐号和交易密码。然后点击"登录"进入网上交易系统页面输入"基金帐号"或者"开户证件号"及"登录密码"进行登录。

| 2                                                                                                    |                                                                    |
|----------------------------------------------------------------------------------------------------|--------------------------------------------------------------------|
| 登录网上交易                                                                                                    |                                                                    |
| 录方式: 基金账号 💟                                                                                                    | 行因由基本解释                                                            |
| 金账号: <br>寻欢印:                                                                                                    |                                                                    |
| 永正時·<br>验证码: 4 <sup>2</sup> R                                                                                             | <b>富密</b> 运线币                                                      |
| 开通"网上交易"的用户 请点击 新开户                                                                                                    | 1<br>新人指引<br>请使用直销开户时的证件号码和交易密码登录。如您是通过东吴基金网站开户,<br>那么交易密码是由您自己设定。 |
| 1农信社电子支付渠道进行基金交易。<br>提示二:凡2007年5月31日之前开户的客户,<br>1密码请在原六位登录密码前加"99",登录<br>18目行修改。2007年5月31日之后开户的客户<br>1直接输入自行设定8位登录密码进行登录。 | * <u>交易费率</u> * <u>交易指南</u> * <u>热点回答</u>                          |

### 【新开户建行龙卡】

持有建行龙卡储蓄卡的个人投资者在首次开通本公司基金网上 交易前,应先登录建行网站:www.ccb.com,开通建行网上银行简版 用户并到建行网点办理签约,成为建行网上银行签约客户,然后登录 本公司网站:www.scfund.com.cn,按照提示申请开户。

1)"新开户"流程

第一步:登录网上交易系统(东吴 e 网行)页面,点击"新开户"

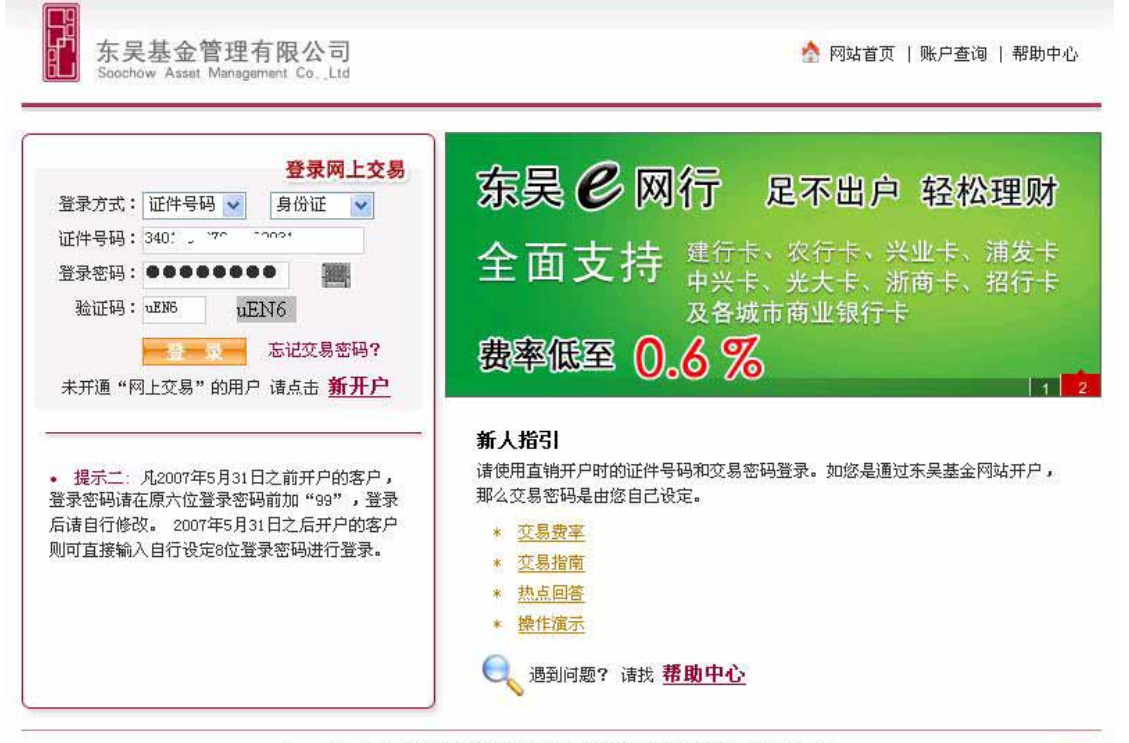

Copyright 2008 东吴基金管理有限公司 版权所有 客服电话:021-50509666

- m

### 第二步:东吴基金网上交易协议,点击"我同意"

|                                          | 签服务协议                                                | 输验证信息                            | 银行身份验证                | 填开户资料   | 开户成功       |          |
|------------------------------------------|------------------------------------------------------|----------------------------------|-----------------------|---------|------------|----------|
|                                          | ▶东吴基金                                                | 网上交易开户                           | 协议(请你在开户              | 的认真阅读以  | 下的条款)      |          |
|                                          |                                                      | 东吴                               | 基金管理有限公               | 司       |            | <u> </u> |
|                                          |                                                      | 开放式基金                            | 全网上远程交易/              | 服务协议    |            |          |
| 本协议中乙方免<br>慎考虑以决定是                       | 责条款用黑体表<br>否选择网上交易                                   | 示,建议甲方<br>及签订本协议                 | 充分了 <b>解</b> 网上远<br>。 | 程交易的风险  | 及本协议免责条款含义 | く,谨      |
| 甲方:通过东吴<br>乙方:东吴基金<br>客户服务电话:<br>委托服务网站: | 公司网站进行开<br>管理有限公司(<br>D21-50509666<br>http://www.scf | 放式基金网上<br>以下简称"东身<br>jund.com.cn | 交易的投资者<br>≷公司″)       |         |            |          |
| 甲、乙双方依照<br>方提供网上远程                       | 有关法律、法规<br>交易委托服务及                                   | 的规定,本着<br>其他相关业务                 | 公开、公平和自<br>达成如下协议:    | 愿、有偿、诚  | 实信用的原则,就乙方 | 访为甲      |
| 第一条 释义:<br>除非本协议文意                       | 另有所指,下列                                              | 词语具有如下                           | 含义:                   |         |            |          |
| 1、网上交易:桌                                 | 指甲方通过乙丸                                              | 的网上交易罗                           | 系统进行开放式               | 基金账户和交易 | 账户的开户、销户、  | 资料 💌     |
|                                          |                                                      | 我                                | 同意 不同意                | F       |            |          |

### 第三步:选择银行卡中的建设银行卡,输入用户姓名、证件类型、

证件号码、银行帐号进行建设银行身份验证

| tas to Print Print RED REF                                                  |                                                 |                                    |                                               |                     |                           |
|-----------------------------------------------------------------------------|-------------------------------------------------|------------------------------------|-----------------------------------------------|---------------------|---------------------------|
|                                                                             | 兴业银行卡                                           | 建设银行卡                              | 农业银行卡                                         | 招商银行卡               | 浦发银行卡                     |
|                                                                             | TALLA ALLAND                                    | C on alling                        | ©                                             |                     |                           |
|                                                                             | 光大银行卡                                           | 中信银行卡                              | 浙商银行卡                                         | 其它银行卡               |                           |
|                                                                             |                                                 |                                    | a sina si si si si si si si si si si si si si | <b>限联</b><br>其他银行卡  |                           |
|                                                                             | 您选择通过                                           | 建行网银                               | 🕜 进行支付                                        | 」,您的申购费率            | 区为: 0.6%                  |
| 证件                                                                          | 类型 身份证                                          | ~                                  |                                               |                     |                           |
| 证件                                                                          | ·号码                                             |                                    | ]                                             |                     |                           |
| 真实                                                                          | 姓名                                              |                                    | ]                                             |                     |                           |
| 银行                                                                          | 卡号                                              |                                    | ]                                             |                     |                           |
| 开户                                                                          | 分行 诸选择开户                                        | ίτ <b>ι</b> -                      | ✓ 开户行关系退 ✓ 如无法确定自                             | 款的到帐时间<br>己的开户行,可   | 以致电95533详细询问              |
|                                                                             |                                                 |                                    |                                               |                     |                           |
| 注意事项:新客户为从未购买过我<br>建行储蓄卡客户需开通网上银行财<br>签约账户单笔认/申购限额100万5<br>请在卡中至少预留1分钱,系统需很 | 公司旗下开放式基<br>服务并到建行网点运<br>元,日交易额无上P<br>E身份验证时扣除約 | 金,又想通过互<br>挂行账户确认,3<br>艮:<br>31分钱。 | 〔联网进行购买的<br>升级为网上银行釜                          | 客户,系统将自:<br>约客户后方可以 | 动为您开通基金和交易账户。<br>认进行网上付款; |
| NHAT IS I TO DO THE AND MAN WORKING                                         | LIST IN SECULAR I HENNE                         |                                    | ▼11次本+1 :                                     | 不同に用いた見ている。         |                           |

# 第四步:用户信息确认,信息发送到建行银行网站进行确认

| 3             | 签服务协议       | 输验证信息    | 银行身份验证      | 填开户资料   | 开户成功     |
|---------------|-------------|----------|-------------|---------|----------|
|               |             |          |             |         |          |
| 🍐 确认          | 银行卡号和       | 证件号码     |             |         |          |
| ▶ 诸确;<br>信息验证 | 认以下输入f<br>。 | 信息的正确性   | ,网上交易系统     | 会把这些信息说 | 送到建设银行进行 |
| ìī            | É件类型        | 身份证      |             |         |          |
| ìī            | E件号码        | 34040040 | 7210000031  |         |          |
| 制             | 衍帐号         | 43674010 | 11214294749 |         |          |
|               |             | 上一步      |             | 下一步     |          |

第五步:页面跳转到建设银行网上支付页面,输入完用户昵称/ 证件号码、登录密码、附加码等相关信息后,请点击"下一步"按钮

| 1                                           | 我 的 订 单                      | 📕 网银客户支付                                                    |
|---------------------------------------------|------------------------------|-------------------------------------------------------------|
| 支付日期:                                       | 2007-06-21                   |                                                             |
| 订单号。                                        | 025899992007062<br>100047698 | 支付账号: 4367421214614294749 上海市 活期储蓄卡 💌 ▶ 清洁将建行卡供账户           |
| 支付币种。                                       | 人民币                          | <b>账户密码:</b> ▶ 请输入您的账户取现密码                                  |
| 支付金额;                                       | 0.01                         |                                                             |
| 开户银行:                                       | 上海市建行                        | 2.11                                                        |
| 商户名称。                                       | 东吴基金管理有限公司                   |                                                             |
| 。 申请个人                                      | 用上線行                         | ○ 加密性感染的的卡殊户(续常卡、使用卡做)进行支付,则必须使用证书进行交易                      |
| ◎ 羞糙个人!                                     | 月上銀行                         | <ul> <li>加您选择丰差约的卡账户(储蓄卡、信用卡等)进行支付,则无需使用证书即可快速支付</li> </ul> |
| <ul> <li>         网上支付操作演示      </li> </ul> |                              |                                                             |

# 第六步:输入您的交易密码,然后点击"支付",完成支付 0.01 元的支付身份验证工作

| र्थ<br>हर्तन हा आत | <b>我的订单</b><br>2007-06-21    |                                          | 扣款成功:您还需要点击下一步通知商户                                  |                         |
|--------------------|------------------------------|------------------------------------------|-----------------------------------------------------|-------------------------|
| T # 9,             | 025899992007062<br>100047699 |                                          |                                                     |                         |
| 创币种。               | 人民币                          |                                          |                                                     |                         |
| 付金额。               | 0.01                         | 以下是您的支付                                  | 计信息                                                 |                         |
| 0.88               | - 海市港洋                       | 支付账号:                                    | 4367421214614294749                                 |                         |
| / weil:            | 11/4F10/1811                 | 账户余额:                                    | 1004.96元                                            |                         |
| 户名称:               | 东吴基金管理有限公司                   | 支付金額:<br>下 一 <i>支</i>                    | 0.01元<br>▶请直击下一步完成本次支付,否则商户可能无法】                    | 及时获知您已付款。               |
| 申请个人网              | 上銀行                          |                                          |                                                     |                         |
| 基础个人网              | 上銀行                          | <ul> <li>如送想查询</li> <li>如终于法籍</li> </ul> | 1历史可率信息,这可查求阿上银行,任"服务官理"的"日<br>"取商品信息,该订导受该商户网站进行客询 | 态重词"中重词                 |
| 同上支付援              | 作演示                          |                                          |                                                     |                         |
| 阿根安全拉              | 件下數                          |                                          |                                                     |                         |
|                    |                              |                                          |                                                     | 安全提示 \ 协议意程 \ 联系方式 \ 网络 |
|                    | - 4640.6C%                   |                                          |                                                     |                         |

第七步:提示您支付已成功,请点击"下一步"填写开户资料继

### 续完成开户

#### 签服务协议 输验证信息 银行身份验证 填开户资料 开户成功

| 投资者名称:   | 柱                  | 证件号码:            | 340100107010080031 |
|----------|--------------------|------------------|--------------------|
| 银行户名:    | 柱                  | 银行名称:            | 建设银行               |
| 银行帐号:    | 436710101114294749 |                  |                    |
| 交易密码:    | * (六位0-9数字)        | 确认交易密码:          | *                  |
| 登录密码:    | *(八位0-9数字)         | 确认登录密码:          | *                  |
| 树账单邮寄方式: | 1 不寄送              | 对账单发送方式 <b>:</b> | 00 邮寄              |
| 联系电话:    | *                  | 邮政编码:            |                    |

#### • 附加信息

| 住宅电话:    | 手机号码:    |       |
|----------|----------|-------|
| BP机号码:   | 电子邮件:    | *     |
| 传真号码:    | 账号卡寄送标志: | 0 不寄送 |
| 深交所股东代码: | 上交所股东代码: |       |

#### 确认 重置

注意:带\*号的必需填写。请填写有效的电子邮件,找回"登录/交易密码"时将按你填写的电子邮件发送。

## 第八步:开户成功

|        | 签服务协议    | 输验证信息  | 银行身份验证                 | 填开户资料   | 开户成功     |       |
|--------|----------|--------|------------------------|---------|----------|-------|
|        |          |        |                        |         |          |       |
|        |          |        |                        |         |          |       |
|        |          |        |                        |         |          |       |
|        |          |        |                        |         |          |       |
| 你可自由注意 |          |        |                        |         | オームオルロ   |       |
| 芯井尸中诸[ | 当做按定, 临时 | 基金账号:U | 00001100010, <u>IE</u> | 式的基金账号代 | 9任网门"上作! | 口后生观。 |
|        |          |        |                        |         |          |       |
|        |          |        |                        |         |          |       |
|        |          |        |                        |         |          |       |
|        |          |        |                        |         |          |       |
|        |          |        | 登录                     |         |          |       |
|        |          |        |                        |         |          |       |
|        |          |        |                        |         |          |       |

第九步:完成了开户的所有操作,请客户牢记交易帐号和交易密码。然后点击"登录"进入网上交易系统页面输入"基金帐号"或者"开户证件号"及"登录密码"进行登录。

| 登录网上交易<br>禄方式: 基金账号 ▼                                                                                                    | 行るののです。                                                                                                    |
|----------------------------------------------------------------------------------------------------|----------------------------------------------------------------------------------------------------|
| 金账号:                                                                                                    |                                                                                                    |
|                                                                                                    | <b>富</b> 密 法 我 田                                                                                                    |
|                                                                                                    |                                                                                                    |
| 17次后社由乙士什道送进行其今亦且                                                                                                    | 新人指51<br>请使用直销开户时的证件号码和交易密码登录。如您是通过东吴基金网站开户,                                                                                                    |
| 和农信社电子支付渠道进行基金交易。<br>根云二、私2007年5月31日之前开户的客户。                                                                               | 新人指与 <br>请使用直销开户时的证件号码和交易密码登录。如您是通过东吴基金网站开户,<br>那么交易密码是由您自己设定。                                                                                                    |
| 印农信社电子支付渠道进行基金交易。<br>提示二:凡2007年5月31日之前开户的客户,<br>报密码请在原六位登录密码前加"99",登录<br>主句在被初一一个字字                                        | <ul> <li>新人指51</li> <li>请使用直销开户时的证件号码和交易密码登录。如您是通过东吴基金网站开户,<br/>那么交易密码是由您自己设定。</li> <li>* <u>交易费率</u></li> <li>* 交易指南</li> </ul>                                                 |
| 和农信社电子支付渠道进行基金交易。<br>提示二: 凡2007年5月31日之前开户的客户,<br>录密码请在原六位登录密码前加"99",登录<br>春自行修改。 2007年5月31日之后开户的客户<br>可直接输入自行设定8位登录密码进行登录。 | <ul> <li>新人指51</li> <li>请使用直销开户时的证件号码和交易密码登录。如您是通过东吴基金网站开户,那么交易密码是由您自己设定。</li> <li>* <u>交易费率</u></li> <li>* <u>交易费率</u></li> <li>* <u>交易措南</u></li> <li>* <u>热点回答</u></li> </ul> |

# 【新开户兴业、浦发、光大、中信等银行卡】

1、如果投资者已在东吴基金管理公司的其他销售机构取得基金
 账号,通过在使用网上交易新开户的过程中输入之前开户使用的证件
 号码,网上交易系统将进行自动校验后并为您增开直销系统的交易账
 号,操作后系统为投资者自动为投资者增开交易账户,开通网上交易
 服务。

2、如果您从未在任何代销机构开通我公司的基金帐号,那么您 先选择对应的银行卡、输入您的银行卡号、证件类型和对应的证件号 码。网上交易系统会将您输入的相关信息送到 ChinaPay 进行信息验 证。 3、接着根据网页上提示内容填写正确的开户信息,特别注意您 的地址和邮编是否正确,我公司将根据该地址给您寄送开户确认书、 对账单和交易确认单等;登录密码为8位数字,交易密码为6位数字, 由您自己设定,请牢记您的密码并注意不要泄露给别人。

4、若您是首次开户,开户请求受理成功后,页面上显示返回给 投资者的临时基金账号。若系统对您的开户判别为成功,我们将在两 个工作日内给您分配一个正式的东吴基金账号,网上开户的投资者自 动开通网上交易服务。

5、凭基金账号或者开户的证件号码和登录密码,投资者登录后 便可开始进行交易。

【新开户银联会员卡】

银联会员(ChinaPay 会员)为银联电子支付有限公司(ChinaPay) 网站上注册的投资人,但会随着 ChinaPay 高级会员卡业务推广而拓 展 , 具 体 参 见 银 联 合 作 银 行 网 点 (http://www.chinapay.com/forward/Busy.aspx?CID=145&NewID=133) 。

1、银联高级会员开户流程

银联高级会员(ChinaPay 高级会员)持有 CD 卡,日交易限额上 限一般为 5 万元,开户流程如下:

(1)申请银联 CD 卡

持本人有效证件及需做交易的银行卡(银联标志)到银行柜台申 办 ChinaPay 高级用户,并将此卡登记为网上跨行转账的唯一转出 银行卡,成功后得到一张 CD 卡; (2) 网上开户

到东吴网站首页——东吴 e 网行——网上交易开户——新开户, 进行注册开户;

2、银联普通会员开户流程

银联普通会员 (ChinaPay 普通会员) 无需持有 CD 卡,日交易限额上限为 5 千元。开户流程如下:

(1) 开通跨行转账业务

持本人有效证件到发卡行的指定网点开通跨行转账业务;

(2) 注册为银联普通用户

登陆银联网站(http://www.chinapay.com/),注册为银联普通用户, 并将其指定银行卡登记为"ChinaPay"网上跨行转帐的唯一转出 银行卡;

(3) 网上开户

到东吴网站——东吴 e 网行——网上交易开户—— 新开户,进 行注册开户;

### 二、 日常交易

【基金认购/基金申购】

投资者选择自己想购买的基金、认购/申购金额及收费方式、交 易密码。在该界面中,用户选择自己的转出银行卡并输入交易金额和 交易密码,确认完成之后,系统会跳转到农行、建行、银联进行扣款。 其中认购/申购时,银联转帐费用具体如下:

#### 银联收取的跨行转账手续费

| 转账金额 | 跨行转账手续费 |
|------|---------|
|------|---------|

| 小于等于 5000 元      | 2元/笔  |
|------------------|-------|
| 5000 元至 5 万元(含)  | 3元/笔  |
| 5 万元以上至 10 万元(含) | 5 元/笔 |
| 10 万元以上          | 8元/笔  |

注:由于网络等不可抗拒因素,其中建行卡交易,资金确认以建行提供的资金支付流水的时间为准,如果 支付流水时间在当日下午3:00之后的交易,计算为第二天的交易;银联支付交易以银联支付的资金流水 信息入东吴基金公司后台数据库信息为准。建议投资者尽量提前交易,避免每个交易日下午2:30左右的 交易高峰期。

【基金赎回】

投资者在网上选择自己需要赎回的基金、赎回份额、收费方式、 交易密码等数据项后,进行提交。柜台会暂时记录下用户的赎回操作, 在日终清算完成之后再将用户的赎回份额将钱款划转。(最迟 T+7 个 工作日到账)

【撤单】

投资者当日的交易申请在未最终登记成功之前(下午三点之前), 用户可以通过撤单操作来撤销该申请。撤单时用户需要选择被撤销交 易的申请编号、输入交易密码,然后提交。如被撤销的交易为认购或 者申购,并且交易资金是通过农行卡、建行卡、ChinaPay 进行划转的, 则撤销后的资金也通过该方式返回到投资者的个人银行帐户中。

【更改分红方式】

投资者选择基金名称、分红方式、交易密码等数据项后,进行提 交。

三、账户管理

【修改客户资料】

投资者输入需要修改的客户信息,然后提交。

【修改登录密码】

投资者输入旧登录密码和新登录密码、确认新登录密码,进行提 交。

【修改交易密码】

投资者输入旧交易密码和新交易密码、确认新交易密码,进行提 交。

四、交易查询

【基金净值查询】

投资者可以查到上一工作日或历史的、所有或某一只基金的净 值。

【基金份额查询】

【当日申请查询】

投资者可以查到当前工作日所有的交易委托记录。

【历史交易查询】

投资者可以查到上一工作日或历史的所有交易。

【分红方式查询】

投资者可以查到上一工作日或历史的分红方式变更记录。